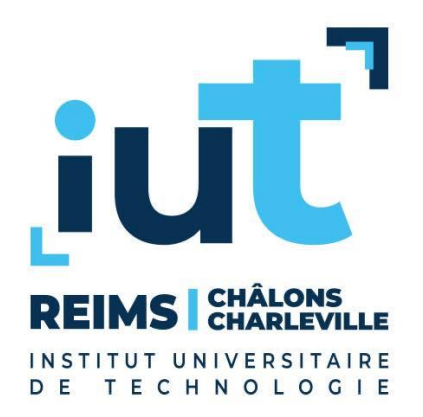

# Excel (2/2)

Nils Schaefer nils.schaefer@snicw.fr

# Tableau

## □ Mise en forme automatique

- Sélectionner une plage de cellules
- Insertion > Tableau

# 🗅 Tri

- Ascendant
- Descendant

# □ Filtrage

- Filtres numériques
- Filtres sur les dates
- Filtres textuels

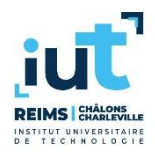

# Tableau

| Nom      | Prénom    | Salaire  | Embauche   |
|----------|-----------|----------|------------|
| PUJOL    | Alexandre | 23 000 € | 20/04/2017 |
| MERLE    | Aldegrin  | 17 000 € | 14/04/2016 |
| BLANDIN  | Paterne   | 34 000 € | 19/03/1990 |
| PARENT   | Manassès  | 18 000 € | 28/01/2009 |
| CHARRIER | Marine    | 30 000 € | 07/05/1992 |
| GILLOT   | Ysé       | 27 000 € | 21/08/2010 |
| MATHIEU  | Alice     | 24 000 € | 26/05/2020 |
| LEPRETRE | Anicée    | 32 000 € | 23/02/1992 |
| BOISSEAU | Nicci     | 28 000 € | 08/12/2006 |
| MAUREL   | Nathalie  | 35 000 € | 22/12/1990 |
| BAILLEUL | Calixte   | 26 000 € | 16/08/1996 |
| MAIRE    | Dannick   | 32 000 € | 05/09/1999 |
| CHARLET  | Lorène    | 24 000 € | 26/06/2008 |
| LE MEUR  | Sigebert  | 25 000 € | 22/11/2015 |
| LAPLACE  | Aymon     | 26 000 € | 11/03/2006 |
| LE GUEN  | Adrastée  | 26 000 € | 22/10/2013 |
| NICOLAS  | Agathe    | 28 000 € | 12/07/2007 |
| BARBE    | Norgot    | 32 000 € | 09/04/2012 |

| Nom 💌    | Prénom 💌  | Salaire 💌 | Embauch 💌  |
|----------|-----------|-----------|------------|
| PUJOL    | Alexandre | 23 000 €  | 20/04/2017 |
| MERLE    | Aldegrin  | 17 000 €  | 14/04/2016 |
| BLANDIN  | Paterne   | 34 000 €  | 19/03/1990 |
| PARENT   | Manassès  | 18 000 €  | 28/01/2009 |
| CHARRIER | Marine    | 30 000 €  | 07/05/1992 |
| GILLOT   | Ysé       | 27 000 €  | 21/08/2010 |
| MATHIEU  | Alice     | 24 000 €  | 26/05/2020 |
| LEPRETRE | Anicée    | 32 000 €  | 23/02/1992 |
| BOISSEAU | Nicci     | 28 000 €  | 08/12/2006 |
| MAUREL   | Nathalie  | 35 000 €  | 22/12/1990 |
| BAILLEUL | Calixte   | 26 000 €  | 16/08/1996 |
| MAIRE    | Dannick   | 32 000 €  | 05/09/1999 |
| CHARLET  | Lorène    | 24 000 €  | 26/06/2008 |
| LE MEUR  | Sigebert  | 25 000 €  | 22/11/2015 |
| LAPLACE  | Aymon     | 26 000 €  | 11/03/2006 |
| LE GUEN  | Adrastée  | 26 000 €  | 22/10/2013 |
| NICOLAS  | Agathe    | 28 000 €  | 12/07/2007 |
| BARBE    | Norgot    | 32 000 €  | 09/04/2012 |

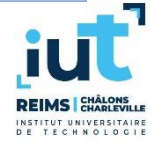

# □ SOMME.SI.ENS, MOYENNE.SI.ENS, MIN.SI.ENS, MAX.SI.ENS

- □ Réalise le calcul sur une plage de cellules
- Tests plusieurs critères
  - Plage spécifique
  - Test spécifique avec un seul opérande
- □ Important pour produire des statistiques
- □ Similaire aux fonctions suivantes
  - BDSOMME, BDMOYENNE, BDMIN, BDMAX

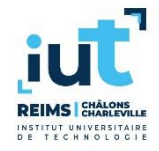

# Tableaux croisés dynamiques

# Résume un tableau de données

- Sélectionner une plage de cellules
- Insertion > Tableau croisé dynamique

# Crosses the datas

- Valeur d'une donnée en colonne
- Valeur d'une donnée en ligne
- Agrège les valeurs d'une donnée dans le tableau
   SOMME, MOYENNE, MIN, MAX
- Très utile s'il y a beaucoup de données
  - Montre la répartition des données

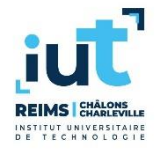

# Tableaux croisés dynamiques

|    | А                      | В                        | С   | D   | Е   | F             | G |   |                                                              |  |
|----|------------------------|--------------------------|-----|-----|-----|---------------|---|---|--------------------------------------------------------------|--|
| 1  |                        |                          |     |     |     |               |   |   | Champs de tableau croise * *                                 |  |
| 2  |                        |                          |     |     |     |               |   |   | Choisissez les champs à inclure dans le rapport : 🛛 🗸 🔻      |  |
| 3  | Nombre de Salaire      | Étiquettes de colonnes 💌 |     |     |     |               |   |   |                                                              |  |
| 4  | Étiquettes de lignes 💌 | 1                        | 2   | 3   | 4   | Total général |   |   | Rechercher O                                                 |  |
| 5  | 0                      | 49                       | 55  | 62  | 86  | 252           |   |   |                                                              |  |
| 6  | 1                      | 63                       | 61  | 65  | 49  | 238           |   |   | Nom                                                          |  |
| 7  | 2                      | 56                       | 73  | 55  | 64  | 248           |   |   |                                                              |  |
| 8  | 3                      | 65                       | 61  | 67  | 69  | 262           |   |   |                                                              |  |
| 9  | Total général          | 233                      | 250 | 249 | 268 | 1000          |   |   | Salaire                                                      |  |
| 10 |                        |                          |     |     |     |               |   |   | Embauche                                                     |  |
| 11 |                        |                          |     |     |     |               |   |   | Naissance                                                    |  |
| 12 |                        |                          |     |     |     |               |   |   | Enfants                                                      |  |
| 13 |                        |                          |     |     |     |               |   |   | Grade                                                        |  |
| 14 |                        |                          |     |     |     |               |   |   |                                                              |  |
| 15 |                        |                          |     |     |     |               |   |   | Faites glisser les champs dans les zones voulues ci-dessous: |  |
| 16 |                        |                          |     |     |     |               |   |   | raites grisser les enamps dans les zones volraes en dessous. |  |
| 17 |                        |                          |     |     |     |               |   |   | T Filtres Colonnes                                           |  |
| 18 |                        |                          |     |     |     |               |   |   | Grade                                                        |  |
| 19 |                        |                          |     |     |     |               |   |   |                                                              |  |
| 20 |                        |                          |     |     |     |               |   |   |                                                              |  |
| 21 |                        |                          |     |     |     |               |   |   |                                                              |  |
| 22 |                        |                          |     |     |     |               |   |   | Eignes $\Sigma$ Valeurs                                      |  |
| 23 |                        |                          |     |     |     |               |   |   | Enfants   Nombre de Salaire                                  |  |
| 24 |                        |                          |     |     |     |               |   |   |                                                              |  |
| 25 |                        |                          |     |     |     |               |   |   |                                                              |  |
| 26 |                        |                          |     |     |     |               |   |   |                                                              |  |
| 27 |                        |                          |     |     |     |               |   | - | Différer la mise à jour de la dispesition                    |  |
|    | Feuil1 Do              | onnées 🕂 🕂               |     | : • |     |               | • | ] |                                                              |  |

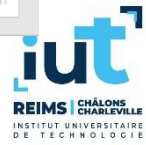

# Graphiques

### Résume un tableau de données

- Sélectionner une plage de cellules
- Insertion > Graphiques recommandés (ou graphique spécifique)

# De quoi est composé un graphique ?

- Type : lignes, histogrammes, secteurs...
- Séries : colonnes ou lignes d'une plage de données
- Catégories : colonnes ou lignes d'une plage de données
- Possible d'inverser les lignes et les colonnes
- □ Il est très simple de créer un graphique mais...
- □ attention aux graphiques incohérents !

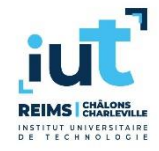

# Mise en forme conditionnelle

- Changer automatiquement la mise en forme en fonction du contenu des cellules
- □ Exemple
  - La note d'un étudiant est en noir s'il a plus de 10 et en rouge sinon

#### □ Une règle par cellule

- Création avec l'assistant
- Création à la main
- Plusieurs règles par cellule
  - Possibilité de trier les règles
  - Chaque règle peut gérer un aspect de mise en forme
    - Couleur du texte, couleur de l'arrière-plan, taille du texte...

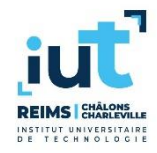

# RECHERCHEV

#### □ Cherche une valeur dans une plage

- V pour recherche verticale
- La valeur recherchée doit être dans la colonne gauche de la plage
- On précise la colonne à récupérer sur la ligne trouvée

### Paramètres

- Valeur recherchée
- Plage de cellules avec toutes les données (valeur recherchée à gauche)
- Numéro de la colonne concernant la valeur à récupérer (>1)
- Valeur proche (1) ou exacte (0) pour la valeur recherchée
  - Si valeur proche, la première colonne doit être triée

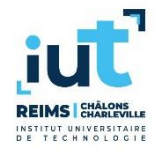

# Exemple avec RECHERCHEV

|    | А | В      | С                   | D          | E             |     |
|----|---|--------|---------------------|------------|---------------|-----|
| 1  |   |        |                     |            |               |     |
| 2  |   | Fruit  | Prix / Kg           | Couleur    |               |     |
| 3  |   | Pomme  | <mark>0,85</mark> € | Rouge      |               |     |
| 4  |   | Banane | 1,15 €              | Jaune      |               |     |
| 5  |   | Citron | 2,25 €              | Jaune      |               |     |
| 6  |   | Orange | 2,15 €              | Orange     |               |     |
| 7  |   | Pêche  | 3,25€               | Orange     |               |     |
| 8  |   | Ananas | 2,85€               | Jaune      |               |     |
| 9  |   |        |                     |            |               |     |
| 10 |   | Fruit  | Prix / Kg           | Couleur    |               |     |
| 11 |   | Pêche  | 3,25€               | =RECHERCHE | V(B11;B3:D8;3 | ;0) |
| 12 |   |        |                     |            |               |     |

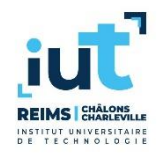

# RECHERCHEH

#### □ Cherche une valeur dans une plage

- H pour recherche horizontale
- La valeur recherchée doit être dans la première ligne de la plage
- On précise la ligne à récupérer sur la colonne trouvée

### Paramètres

- Valeur recherchée
- Plage de cellules avec toutes les données (valeur recherchée en haut)
- Numéro de la ligne concernant la valeur à récupérer (>1)
- Valeur proche (1) ou exacte (0) pour la valeur recherchée
  - Si valeur proche, la première colonne doit être triée

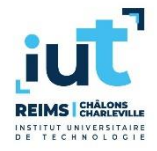

# **Exemple avec RECHERCHEH**

|   | А | В      | С          | D          | E               | F          | G          |  |
|---|---|--------|------------|------------|-----------------|------------|------------|--|
| 1 |   |        |            |            |                 |            |            |  |
| 2 |   | Ventes | - €        | 2 000,00 € | 4 000,00 €      | 6 000,00 € | 8 000,00 € |  |
| 3 |   | Bonus  | 0%         | 5%         | 10%             | 15%        | 20%        |  |
| 4 |   |        |            |            |                 |            |            |  |
| 5 |   |        | Ventes     | Bonus      |                 |            |            |  |
| 6 |   | Pierre | 4 568,00 € | 456,80€    |                 |            |            |  |
| 7 |   | Julie  | 2 630,00 € | =RECHERCHE | H(C7;\$C\$2:\$G | 53;2;1)*C7 |            |  |
| • |   |        |            |            |                 |            |            |  |

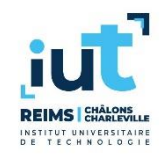

# Aucune correspondance avec RECHERCHEV ou RECHERCHEH

# Que se passe-t-il s'il n'y a aucune correspondance

- Seulement avec valeur proche désactivé (valeur 0)
- La cellule va afficher #N/A
  - #N/A pour Non Available (non disponible)
  - #N/A dans un calcul provoque un résultat #N/A

□ Tester une cellule avant de l'utiliser dans un calcul

Function ESTNA

□ Vous avez ainsi la possibilité d'avoir une solution alternative s'il n'y a aucune correspondance

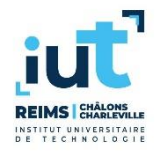

# Aucune correspondance avec RECHERCHEV ou RECHERCHEH

|     | А | В      | C                   | D       | E        | F          |  |
|-----|---|--------|---------------------|---------|----------|------------|--|
| 1   |   |        |                     |         |          |            |  |
| 2   |   | Fruit  | Prix / Kg           | Couleur |          |            |  |
| 3   |   | Pomme  | <mark>0,85</mark> € | Rouge   |          |            |  |
| 4   |   | Banane | 1,15€               | Jaune   |          |            |  |
| 5   |   | Citron | 2,25€               | Jaune   |          |            |  |
| 6   |   | Orange | 2,15€               | Orange  |          |            |  |
| 7   |   | Pêche  | 3,25€               | Orange  |          |            |  |
| 8   |   | Ananas | 2,85€               | Jaune   |          |            |  |
| 9   |   |        |                     |         |          |            |  |
| 10  |   | Fruit  | Prix / Kg           | Couleur | Quantité | Prix total |  |
| 11  |   | Kiwi   | #N/A                | #N/A    | 15       | #N/A       |  |
| 12  |   |        |                     |         |          | =C11*E11   |  |
| 4.2 |   |        |                     |         |          |            |  |

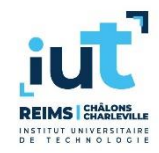

# **Utilisation de la fonction ESTNA**

|    | А | В      | C                   | D       | E         | F             | G             |
|----|---|--------|---------------------|---------|-----------|---------------|---------------|
| 1  |   |        |                     |         |           |               |               |
| 2  |   | Fruit  | Prix / Kg           | Couleur |           |               |               |
| 3  |   | Pomme  | <mark>0,85</mark> € | Rouge   |           |               |               |
| 4  |   | Banane | 1,15€               | Jaune   |           |               |               |
| 5  |   | Citron | 2,25€               | Jaune   |           |               |               |
| 6  |   | Orange | 2,15€               | Orange  |           |               |               |
| 7  |   | Pêche  | 3,25€               | Orange  |           |               |               |
| 8  |   | Ananas | 2,85€               | Jaune   |           |               |               |
| 9  |   |        |                     |         |           |               |               |
| 10 |   | Fruit  | Prix / Kg           | Couleur | Quantité  | Prix total    |               |
| 11 |   | Kiwi   | #N/A                | #N/A    | 15        | Aucun prix    |               |
| 12 |   |        |                     |         | =SI(ESTNA | C11);"Aucun p | rix";C11*E11) |
| 13 |   |        |                     |         |           |               |               |

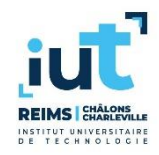

# **Détection d'erreurs**

#### □ #N/A n'est pas vraiment une erreur

#### ####### n'est pas une erreur non plus

- Il n'y a pas assez d'espace pour afficher une valeur numérique en entier
- Il suffit d'augmenter la largeur de la colonne
- □ #NOM? est une erreur de conception
  - Vous utilisez un nom de fonction inconnu
- □ #VALEUR est une erreur d'utilisation
  - Calcul mathématique avec un opérande non numérique
- □ Fonctions ESTERREUR et ESTERR
  - ESTERREUR comprends #N/A contrairement à ESTERR

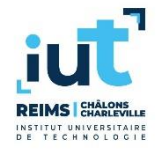

# Validation de données

# Empêche l'utilisateur de saisir des données erronées

Protège les calculs sur les feuilles

|    | Α | В      | С                   | D       | E        | F          |  |
|----|---|--------|---------------------|---------|----------|------------|--|
| 1  |   |        |                     |         |          |            |  |
| 2  |   | Fruit  | Prix / Kg           | Couleur |          |            |  |
| 3  |   | Pomme  | <mark>0,85</mark> € | Rouge   |          |            |  |
| 4  |   | Banane | 1,15€               | Jaune   |          |            |  |
| 5  |   | Citron | 2,25€               | Jaune   |          |            |  |
| 6  |   | Orange | 2,15€               | Orange  |          |            |  |
| 7  |   | Pêche  | 3,25€               | Orange  |          |            |  |
| 8  |   | Ananas | 2,85€               | Jaune   |          |            |  |
| 9  |   |        |                     |         |          |            |  |
| 10 |   | Fruit  | Prix / Kg           | Couleur | Quantité | Prix total |  |
| 11 |   | Orange | 2,15€               | Orange  | bonjour  | #VALEUR!   |  |
| 12 |   |        |                     |         |          |            |  |

NSTITUT UNIVERSITAIR

Selectionner une cellule ou une plage de cellules
 Onglet Données > Validation des données

| Validation des données                                            | ?      | $\times$ |
|-------------------------------------------------------------------|--------|----------|
| Options Message de saisie Alerte d'erreur                         |        |          |
| Critères de validation                                            |        |          |
| <u>A</u> utoriser :                                               |        |          |
| Tout 🗸 Ignorer si vide                                            |        |          |
| Données :                                                         |        |          |
| comprise entre                                                    |        |          |
|                                                                   |        |          |
|                                                                   |        |          |
|                                                                   |        |          |
|                                                                   |        |          |
| Appliquer ces modifications aux cellules de paramètres identiques |        |          |
| Effacer tout OK                                                   | Annule | r        |

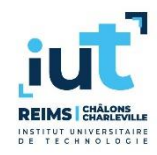

# Validation de données

#### Par défaut, tout est accepté

□ II est possible de donner des contraintes

#### **Exemples**

- Nombre entre 0 et 20
- Date avant le 01/01/2021
- Texte entre 5 et 10 caractères
- Liste de données

. . . .

#### Pensez à prévoir un message d'erreur

 Pour que l'utilisateur comprenne ce qui ne va pas dans sa saisie

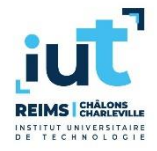

# Références de cellule sur une autre feuille

# Possible d'utiliser une cellule d'une autre feuille

- Caractère !
- Exemple
  - Exemple 1'B11 : cellule B11 sur la feuille 'Exemple 1'
- Possible d'utiliser une cellule d'un autre document
  - Caractères []

# Exemple

- 'Z:\[test.xlsx]Exemple 1'!B11 : cellule B11 sur la feuille 'Exemple 1' du document test.xlsx
- Attention : fonctionne uniquement si le document existe !

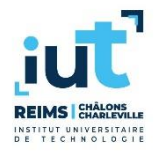

# **Protection de cellules**

- En cas de mauvaise compréhension, les utilisateurs peuvent faire des modifications indésirables
  - Du coup votre document peut devenir incohérent
- Empêcher la suppression de données, de formules...
  - Très important quand un document est partagé
- □ Par défaut, toutes les cellules sont protégées
  - Mais il faut activer la protection sur la feuille
- Déprotéger les cellules à laisser accessible
  - Clic droit > Format de cellule > Protection > Décocher "Verrouillée"
- □ Activer la protection de la feuille
  - Fichiers > Informations > Protéger le classeur > Protéger la feuille active

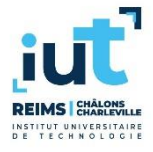